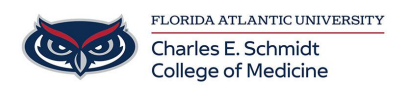

Knowledgebase > Classroom/Conference Room Technology > Respondus Lockdown Browser: How to update for PC and MAC

## Respondus Lockdown Browser: How to update for PC and MAC

Marcelle Gornitsky - 2024-06-14 - Classroom/Conference Room Technology

## Installing Lockdown Browser

To install Lockdown Browser:

## CLICK HERE FOR DETAILED GUIDE

- 1) Log into Canvas.fau.edu
- 2) Select "Resources" on the left hand side
- 3) Select the first option "Lockdown Browser"
- 4) Select the correct operating system for your device

5) Select "Install Now" - the install will appear on the bottom of the page, allow the download to complete

6) Once download and install is completed, select the Lockdown Browser on your desktop

7) Then sign in using your FAU Net ID and password and proceed to your class and select quizzes then "Take the Exam"

If you are having trouble with Respondus LockDown Browser, you may need to update the application. Please follow the instructions below to accomplish that.

For Windows users, start Respondus LockDown Browser, select the "i" button from the toolbar, and then click "Check for Newer Version". The version will be displayed and you will be able to download a newer version if one is available.

For Mac users, start Respondus LockDown Browser, select "About" from the toolbar, and then click "Check for Update." The version will be displayed and you will be able to download a newer version if one is available.

You can also update LockDown Browser by downloading and running the full installation program again.